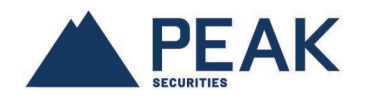

## HOW TO OPT FOR ONLINE DOCUMENTS FROM YOUR MYPEAKONLINE ACCOUNT

Go to the PEAK Financial Group public website and in the top of the menu, click on LOGIN; choose MyPEAKonline from the drop-down list;

If you have a valid account, log in with your user name and the corresponding password.

If you do not have a MyPEAKonline account, follow the instructions in the *How to create a MyPEAKonline client account* at the end of this document.

| MuDEAKonling |                                                                                                    | PEAK's public site   Français                      |
|--------------|----------------------------------------------------------------------------------------------------|----------------------------------------------------|
| MyreAcontine | E                                                                                                    | EAK INDEPENDENCE<br>AT THE CORE OF A SOLID NETWORK |
| Coron        | avirus Update: PEAK's Advisor network is here for<br>Olick here to learn more.                                                      | you.                                               |
|              | Login         User Name         John_doe         Password         Send         New to MyPEAKonline?         Create a client account |                                                    |
| For any que  | stions or a forgotten password, please contact your PEA                                                                             | K Advisor.                                         |
| ©            | 2020 Groupe financier PEAK Financial Group - Privacy Policy                                                                         | 1                                                  |

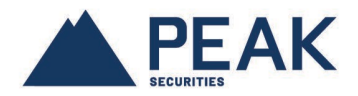

In the *LINKS* menu, on the right, choose the section *REGISTERING FOR ONLINE DOCUMENTS*.

| My <b>PEAK</b> on[ind                                                                                                    | C<br>For all inquiries, please o                                                                    | contact your PEAK Advisor. | PE                       | e   PEAK's public site   Français   Sign out<br>INDEPENDENCE<br>AT THE CORE OF A SOLID NETWORK |
|----------------------------------------------------------------------------------------------------|----------------------------------------------------------------------------------------------------|----------------------------|--------------------------|------------------------------------------------------------------------------------------------|
| Investment Advisor         PEAK Securities Inc.         My Advisor's contact information         Phone: (514)         Fax: (514)         @peakgroup.com | Welcome, JOHN DOE         Image: Consult my portfolio         Consult my portfolio         +Info >> | MY ADVISOR'S<br>PRACTICE   | MY ACCOUNT<br>STATEMENTS | LINKS                                                                                          |

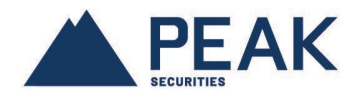

For each document, your current option and the new option to be changed are displayed on the screen. You can make a change in the delivery of Account Statements, Transactions Confirms, or Tax Slips.

| https://www.mypeakonline.com/secure/online_subscription                                                                                                    | ns.asp?Lng=EN                                                                                                    |                                                                                                    |
|----------------------------------------------------------------------------------------------------|----------------------------------------------------------------------------------------------------|----------------------------------------------------------------------------------------------------|
| My <b>PEAK</b> on[in                                                                                                    | E For all inquiries, please contact your PEAK Advisor.                                                                                                   | ne   PEAK's public site   Français   Sign out                                                        |
| REGISTERING FOR ONLI<br><u>Statement Option To Be Ci</u><br>Please note that a change of state<br>Please note that any change to the<br>request has been applied. | NE DOCUMENTS<br>HANGED<br>ament type can take 48 to 72 hours.<br>e statement delivery format (online or paper) can be made only after the initial change | LINKS<br>>> HOME<br>>> ABOUT PEAK<br>>> MANAGE PREFERENCES                                           |
| John Doe (1101112) Cu Account Statements Pa                                                                                                    | rrent Option To Be Changed<br>per Online Consent to Electronic Delivery                                                                                  | ASK MY ADVISOR A QUESTION     FEE SCHEDULE     REGISTERING FOR ONLINE     DOCUMENT S     TAY EXPRISE |
| Transaction Confirms     Particular       Tax Slips     Particular                                                                                                | per Conline                                                                                                    | ANNUAL REPORT     PERFORMANCE AND FEES                                                               |
| All email confirmations will be rec                                                                                                    | ceived at: jtremblay@yahoo.com I Confirm All Changes<br>Above                                                                                            | DISCLOSURE  TRANSACTION CONFIRMS  VAULT (0)  FREQUENTLY ASKED QUESTIONS                              |
|                                                                                                    | © 2020 Groupe financier PEAK Financial Group - Privacy Policy                                                                                            |                                                                                                    |

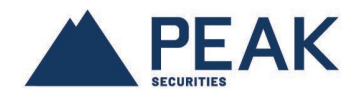

If you wish to change your option to receive electronic statements, click the **Consent to** *Electronic Delivery* button.

| MyPEAKon                                                                                                    | l line<br>For all i                       | nquiries, please contact your PEA                                          | AK Advisor.                        | Home   PEAK's public site   Français   Sign out                                             |
|----------------------------------------------------------------------------------------------------|-------------------------------------------|----------------------------------------------------------------------------|------------------------------------|---------------------------------------------------------------------------------------------|
| REGISTERING FOR (<br><u>STATEMENT OPTION TO</u><br>Please note that a change<br>Please note that any chang<br>request has been applied. | ONLINE DOCUI                              | MENTS<br>n take 48 to 72 hours.<br>elivery format (online or paper) can be | made only after the initial change | LINKS                                                                                       |
| Account Statements<br>Transaction Confirms<br>Tax Slips                                                                                 | Current Option<br>Paper<br>Paper<br>Paper | Option To Be Changed Online * Online Online                                | Consent to Electronic Delivery     | REGISTERING FOR ONLINE<br>DOCUMENTS     TAX FORMS     ANNUAL REPORT<br>PERFORMANCE AND FEES |
| All email confirmations will                                                                                                    | be received at:                           | jtremblay@yahoo.com<br>Change MyPEAKonline email                           | I Confirm All Changes<br>Above     | » DISCLOSURE     TRANSACTION CONFIRMS     VAULT (0)     FREQUENTLY ASKED     QUESTIONS      |
|                                                                                                    |                                           | © 2020 Groupe financier PEA                                                | K Financial Group - Privacy Policy |                                                                                             |

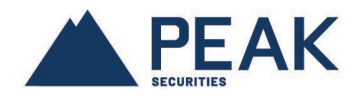

Take note of the *Consent to electronic delivery of account statements* and confirm by clicking on the button *I ACCEPT*.

| My <b>PEAK</b> or                                                                                                    | lline<br>For all in                                                                    | iquiries, please contact your PE                                    | EAK Advisor.       | Home   PEAK's public site   Français   Sign out                                                                                                    |   |
|----------------------------------------------------------------------------------------------------|----------------------------------------------------------------------------------------|---------------------------------------------------------------------|--------------------|----------------------------------------------------------------------------------------------------|---|
| REGISTERING FOR<br><u>* STATEMENT OPTION TO</u><br>Please note that a change<br>Please note that any chang<br>request has been applied. | ONLINE DOCUN<br><u>D BE CHANGED</u><br>of statement type can<br>ge to the statement de | Take 48 to 72 hours.<br>livery format (online or paper) can be      | e made only after  | CONSENT TO ELECTRONIC DELIVERY OF ACCOUNT STATEMENTS                                                                                                    | × |
| John Doe (1101112) Account Statements Transaction Confirms Tax Slips All email confirmations will                                       | Current Option<br>Paper<br>Paper<br>Paper                                              | Option To Be Changed Online Online Online Online (remblay@yahoo.com | Consert 1<br>I Cor | By clicking on the 1 Accept buffer before you associated by the second start and the second start and the second s |   |
|                                                                                                    |                                                                                        | Change MyPEAKonline email                                           | AK Financial Gn    | Do you really want to unsubscribe from paper statements and receive your statements electronically?      I ACCEPT CANCEL                                                                                                    |   |

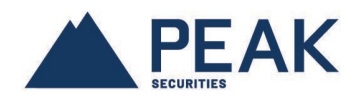

The new option to change, *Online*, will be selected.

| MyPEAKon                                                                                                    | Line<br>For all                                            | inquiries, please contact your F                                          | Ho<br>PEAK Advisor.                   | INDEPENDENCE<br>AT THE CORE OF A SOLID NETWORK   |
|----------------------------------------------------------------------------------------------------|------------------------------------------------------------|---------------------------------------------------------------------------|---------------------------------------|--------------------------------------------------|
| REGISTERING FOR O<br>* <u>STATEMENT OPTION TO</u><br>Please note that a change o<br>Please note that any change<br>request has been applied.<br>John Doe (1101112) | BE CHANGED —<br>f statement type ca<br>to the statement of | MENTS<br>In take 48 to 72 hours.<br>felivery format (online or paper) can | be made only after the initial change | LINKS                                            |
| Account Statements<br>Transaction Conlams<br>Tax Slips                                                                                                    | Current Option<br>Paper<br>Paper<br>Paper                  | n Option To Be Changed                                                    | Consent to Electronic Delivery        |                                                  |
| All email confirmations will b                                                                                                    | pe received at:                                            | jtremblay@yahoo.com<br>Change MyPEAKonline email                          | I Confirm All Changes<br>Above        | >> VAULT (0)<br>>> FREQUENTLY ASKED<br>QUESTIONS |
|                                                                                                    |                                                            | © 2020 Groupe financier P                                                 | EAK Financial Group - Privacy Policy  |                                                  |

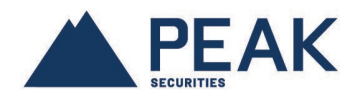

If you want to change your option to receive electronic Transaction Confirms, check **Online** in the new option to be changed.

The same, if you want to change your option to receive electronic Tax Slips, check **Online** in the new option to be changed.

| My <b>PEAK</b> on                                                                                                    | Line<br>For all ind                       | quiries, please contact your PE                                       | AK Advisor.                          | e   PEAK's public site   Français   Sign out                                                 |
|----------------------------------------------------------------------------------------------------|-------------------------------------------|-----------------------------------------------------------------------|--------------------------------------|----------------------------------------------------------------------------------------------|
| REGISTERING FOR C<br>* STATEMENT OPTION TO<br>Please note that a change of<br>Please note that any change<br>request has been applied.<br>John Doe (1101112) | BE CHANGED                                | ENTS<br>take 48 to 72 hours.<br>ivery format (online or paper) can be | e made only after the initial change | LINKS                                                                                        |
| Account Statements<br>Transaction Confirms                                                                                                    | Current Option<br>Paper<br>Paper<br>Paper | Option To Be Changed<br>☑ Online *<br>☑ Online<br>☑ Dnline            | Consent to Electronic Delivery       | REGISTERING FOR ONLINE<br>DOCUMENTS     TAX FORMS     ANNUAL REPORT     PERFORMANCE AND FEES |
| All email confirmations will                                                                                                    | be received at:                           | remblay@yahoo.com<br>Change MyPEAKonline email                        | I Confirm All Changes<br>Above       | » DISCLOSURE     TRANSACTION CONFIRMS     VAULT (0)     FREQUENTLY ASKED     QUESTIONS       |
|                                                                                                    |                                           | © 2020 Groupe financier PE/                                           | AK Financial Group - Privacy Policy  |                                                                                              |

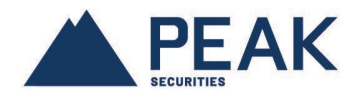

If the email assigned to your MyPEAKonline account does not match the one indicated on the screen, click on the *Change MyPEAKonline email* assigned to your MyPEAKonline account button to make the necessary change. Indicate the new email and click the *OK* button to save the change.

| MyPEAKor                                                                                                    | For all ing            | uiries, please contact your PE                                               | IK Advisor.                                                                                                    |   |
|----------------------------------------------------------------------------------------------------|------------------------|------------------------------------------------------------------------------|----------------------------------------------------------------------------------------------------|---|
| REGISTERING FOR<br><u>STATEMENT OPTION 1</u><br>Please note that a chang<br>Please note that any chan<br>request has been applied<br>John Doe (1101112) | ONLINE DOCUME          | ENTS<br>ake 48 to 72 hours.<br>very format (online or paper) can be          | LINKS         > HOME         > ABOUT PEAK         > MANAGE PREFERENCES         > ASK MY ADVISOR A QUESTION         >> FEE SCHEDULE |   |
| Account Statements                                                                                                    | Current Option         | Option To Be Changed                                                         | Change email                                                                                                    | × |
| Transaction Confirms                                                                                                    | Paper<br>Paper         | ⊠ Online<br>⊠ Online                                                         | Existing email: jtremblay@yahoo.com New email: jEnter new email Confirm email: Confirm new email Confirm this update?              |   |
| All email confirmations wi                                                                                                    | II be received at: jtr | emblay@yahoo.com<br>Change MyPEAKonline email<br>© 2020 Groupe financier PEA | OK CANCEL                                                                                                    |   |

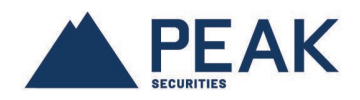

To save all changes to the documents, click the *I Confirm All Changes Above* button

| My <b>PEAK</b> or                                                                                                    | For al                                                                      | l inquiries, please contact your Pl                                           | EAK Advisor.                         | Home   PEAK's public site   Français   Sign out                                                                          |
|----------------------------------------------------------------------------------------------------|-----------------------------------------------------------------------------|-------------------------------------------------------------------------------|--------------------------------------|----------------------------------------------------------------------------------------------------|
| REGISTERING FOR<br>STATEMENT OPTION TO<br>Please note that a change<br>Please note that any change<br>request has been applied<br>John Doe (1101112) | ONLINE DOC<br>D BE CHANGED -<br>of statement type is<br>ge to the statement | UMENTS<br>can take 48 to 72 hours.<br>delivery format (online or paper) can b | e made only after the initial change | LINKS  > HOME  > ABOUT PEAK  > MANAGE PREFERENCES  > ASK MY ADVISOR A QUESTION  > FEE SCHEDULE  > REGISTERING FOR ONLINE |
| Account Statements<br>Transaction Confirms<br>Tax Slips                                                                                              | Paper<br>Paper<br>Paper                                                     | On Option to be Changed<br>✓ Online *<br>✓ Online                             | Consent to Electronic Delivery       | DOCUMENTS<br>>> TAX FORMS<br>>> ANNUAL REPORT<br>PERFORMANCE AND FEES                                                    |
| All email confirmations wil                                                                                                    | be received at:                                                             | jtremblay@yahoo.com<br>Change MyPEAKonline email                              | I Confirm All Changes<br>Above       | » DISCLOSURE     TRANSACTION CONFIRMS     VAULT (0)     » FREQUENTLY ASKED     QUE STIONS                                |
|                                                                                                    |                                                                             | © 2020 Groupe financier PE                                                    | AK Financial Group - Privacy Policy  |                                                                                                    |

Then confirm the final save by clicking **OK**.

| My <b>PEAK</b> or                                                                                                    | illine<br>For all i                                                                 | nquiries, please contact your PEA                                            | K Advisor.                         | ne   PEAK's public site   Français   Sign out<br>INDEPENDENCE<br>AT THE CORE OF A SOLID NETWORK           |
|----------------------------------------------------------------------------------------------------|-------------------------------------------------------------------------------------|------------------------------------------------------------------------------|------------------------------------|----------------------------------------------------------------------------------------------------|
| REGISTERING FOR<br>*STATEMENT OPTION TO<br>Please note that a change<br>Please note that any change<br>request has been applied | ONLINE DOCU<br><u>D BE CHANGED</u><br>of statement type ca<br>ge to the statement d | MENTS<br>n take 48 to 72 hours.<br>elivery format (online or paper) can be i | made only after the initial change | LINKS<br>>> HOME<br>>> ABOUT PEAK<br>>> MANAGE PREFERENCES                                                |
| John Doe (1101112)<br>Account Statements                                                                                        | Current Option<br>Paper                                                             | Do you accept all o                                                          | of the above changes?              | » ASK MY ADVISOR A QUESTION     » FEE SCHEDULE     » REGISTERING FOR ONLINE     DOCUMENTS     » TAX FORMS |
| Transaction Confirms<br>Tax Slips                                                                                               | Paper<br>Paper                                                                      | Online                                                                       | Canter                             | ANNUAL REPORT     PERFORMANCE AND FEES     JISCLOSURE                                                     |
| All email confirmations wil                                                                                                    | be received at:                                                                     | jtremblay@yahoo.com<br>Change MyPEAKonline email                             | I Confirm All Changes<br>Above     | >> TRANSACTION CONFIRMS<br>>> VAULT (0)<br>>> FREQUENTLY ASKED<br>QUESTIONS                               |
|                                                                                                    |                                                                                     | © 2020 Groupe financier PEA                                                  | K Financial Group - Privacy Policy |                                                                                                    |

www.peakgroup.com

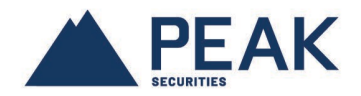

Your change request has been successfully registered.

Please note that there is a delay of 48-72 hours for the change to the Account Statements before the change is affected in our system.

Note that for changes made to the new options, for Transaction Confirms and Tax Slips, the change is effective immediately.

| MyPEAKonline                                                                                                    | l inquiries, please contact your PE                                            | AK Advisor.                                                                       | AK INDEPENDENCE<br>AT THE CORE OF A SOLID NETWORK                                                   |
|----------------------------------------------------------------------------------------------------|--------------------------------------------------------------------------------|-----------------------------------------------------------------------------------|----------------------------------------------------------------------------------------------------|
| REGISTERING FOR ONLINE DOCI<br>* STATEMENT OPTION TO BE CHANGED -<br>Please note that a change of statement type of<br>Please note that any change to the statement<br>request has been applied. | JMENTS<br>can take 48 to 72 hours.<br>delivery format (online or paper) can be | made only after the initial change                                                | LINKS                                                                                               |
| All changes have been made success John Doe (1101112) Current Option Account Statements Paper                                                                                                    | fully!<br>On Option To Be Changed<br>Online *                                  | Change requested to switch to<br>electronic format as of<br>04/06/2002 5-50-16 PM |                                                                                                    |
| Transaction Confirms Online Tax Slips Online                                                                                                    | □ Paper<br>□ Paper                                                             |                                                                                   | <ul> <li>TRANSACTION CONFIRMS</li> <li>VAULT (0)</li> <li>FREQUENTLY ASKED<br/>QUESTIONS</li> </ul> |
| All email confirmations will be received at:                                                                                                    | jtremblay@yahoo.com<br>Change MyPEAKonline email                               | I Confirm All Changes<br>Above                                                    |                                                                                                    |
|                                                                                                    | © 2020 Groupe financier PEA                                                    | AK Financial Group - Privacy Policy                                               |                                                                                                    |

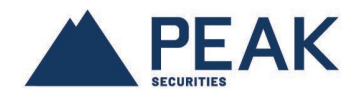

Once all the changes have been made to our system, this will be reflected in your MyPEAKonline account as follows:

| MyPEAHor                                                                                                    | Tine<br>For all inq                          | uiries, please contact your PEAK                                     | Advisor.                          | Home   PEAK's public site   Français   Sign out                                                                                               |
|----------------------------------------------------------------------------------------------------|----------------------------------------------|----------------------------------------------------------------------|-----------------------------------|----------------------------------------------------------------------------------------------------|
| * STATEMENT OPTION TO<br>Please note that a change<br>Please note that any chany<br>request has been applied | ONLINE DOCUME                                | ENTS<br>ake 48 to 72 hours.<br>ery format (online or paper) can be m | ade only after the initial change | LINKS    HOME  ABOUT PEAK  MANAGE PREFERENCES                                                                                                 |
| John Doe (1101112)<br>Account Statements<br>Transaction Confirms<br>Tax Slips                                | Current Option<br>Online<br>Online<br>Online | Option To Be Changed<br>Paper*<br>Paper<br>Paper                     |                                   | A SK MY ADVISOR A QUESTION     FEE SCHEDULE     REGISTERING FOR ONLINE     DOCUMENTS     TAX FORMS     ANNUAL REPORT     PERFORMANCE AND FEES |
| All email confirmations wil                                                                                  | l be received at: jtr                        | emblay@yahoo.com<br>Change MyPEAKonline email                        | I Confirm All Changes<br>Above    | DISCLOSURE     TRANSACTION CONFIRMS     VAULT (0)     FREQUENTLY ASKED     QUESTIONS                                                          |
|                                                                                                    |                                              | © 2020 Groupe financier PEAK                                         | Financial Group - Privacy Policy  |                                                                                                    |